# INSTRUCTIVO PARA REALIZAR LA INSCRIPCIÓN WEB A

# JUNTA DE CLASIFICACION PRIMARIA

### Importante:

Se sugiere al aspirante leer el "Instructivo para Inscripción y Re-Inscripción Junta Primaria" que se encuentra en **PORTAL** de la Página de Gobierno de la Provincia de Córdoba

http://www.cba.gov.ar/.

### El Aplicativo de Inscripción y Re-Inscripción Junta Primaria consta de 4 Secciones:

- > Registración de Usuario que se realiza en el "Sistema CiDi".
- > Registración o Actualización de los datos personales del Agente.
- > Registración o Actualización de la Inscripción.
- Impresión del Formulario de Inscripción y Re-Inscripción Junta Primaria para ser presentado en la Escuela Base seleccionada por el Aspirante.
  - > Registración de Usuario que se realiza en el "Sistema CiDi".
  - **Tu Mail**, (recuerda utilizar uno al que puedas ingresar, ya que al registrarte se enviará a un correo a tu mail, con el link de validación)
  - **Tu Clave**, la misma deberá ser igual o mayor a 8 caracteres, en ellos deberá contener al menos una letra mayúscula, una letra minúsculas y un carácter numérico.

|       |              |            |          |                                                        | Instructivo "CiDi"     |
|-------|--------------|------------|----------|--------------------------------------------------------|------------------------|
| CiDi® | CIUDADANÍA E | DIGITAL    |          |                                                        |                        |
|       | Po           | ortal de S | Servicio | s Digitales                                            |                        |
|       |              |            |          | CIUDADANÍA DIGITAL<br>CUENTA de CIDI ¿QUÉ es?<br>CUIL: | Debe ingresar un CUIL. |
|       |              |            |          | Contraseña:                                            | ada                    |

### Login

Consiste en la pantalla principal de acceso al Sistema "CiDi". Allí el usuario debe ingresar su identificación CiDi, que será su CUIL y su contraseña. Las cuentas se bloquean tras cinco (5) intentos fallidos de inicio de sesión.

| CIDIO<br>CIUDADANÍA DIGITAL                                    |                                           |
|----------------------------------------------------------------|-------------------------------------------|
| Cuenta de CiDi ¿Qué es?                                        | CUIL<br>Ciudadano. I<br>27-27423-66       |
| Ingrese su contraseña                                          | Contraseña<br>generada po<br>el ciudadano |
| Ingresar                                                       |                                           |
| ¿Olvidó su clave? Recuperarla<br>¿Nuevo Usuario? Darse de alta | Click para<br>ingresar                    |

### Modificar Clave

Podemos en cualquier momento cambiar nuestra clave, debemos recordar que el formato de la misma es igual o mayor a 8 caracteres, en ellos deberá contener al menos una letra mayúscula, una letra minúsculas y un carácter numérico.

| datos:               | Jenn | CIDI, compteta los si | iguientes |               |
|----------------------|------|-----------------------|-----------|---------------|
| CUIL:                | 1    | 27 • 27 42 3662 • 6   |           |               |
| * Clave actual:      | *    | Clave actual          |           | Ej.: diGital1 |
| * Clave nueva:       | *    | Clave nueva           |           | Ej:Nati2013   |
| * Confirmá tu clave: | ~    | Confirmá clave        |           | Ej:Nati2013   |
|                      |      | -                     | QGuardar  | 2             |
|                      |      |                       |           |               |

### Recuperación de Clave

Para recuperar nuestra clave olvidada, haremos Click en Recuperarla

| UIL. |
|------|
|      |
|      |
|      |
|      |
|      |
|      |

#### Modificar E-mail

| The second second | mail & Tolófono | Dragunta Sacrata |
|----------------------------------------------------------------------------------------------------|-----------------|------------------|
| Clave SE-                                                                                                    | mail Clelefono  | Pregunta Secret  |

Podemos en cualquier momento cambiar el mail (recordá utilizar uno al que puedas ingresar, ya que sirve para validar datos)

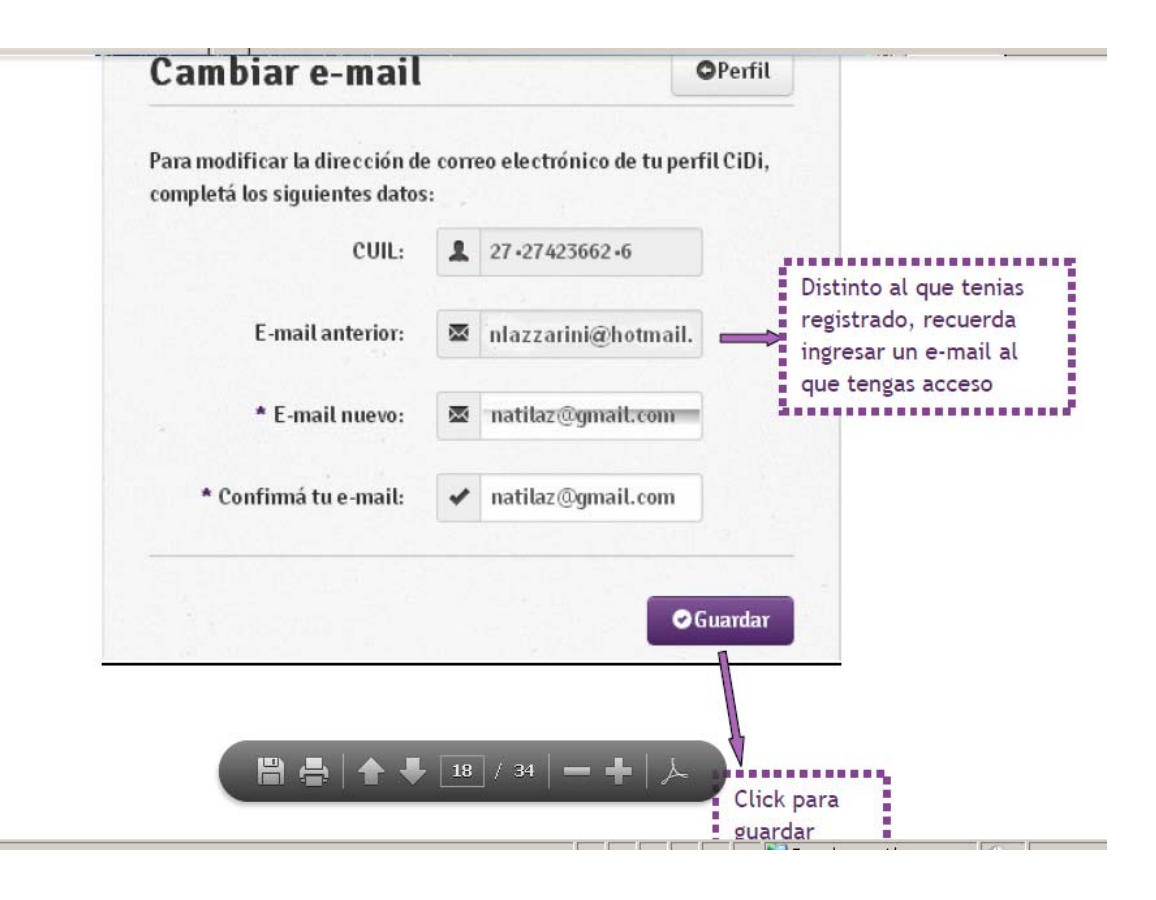

Registración o Actualización de los datos personales del Agente.

|               | Datos Personales  |                     |   |  |
|---------------|-------------------|---------------------|---|--|
| Mis datos     | N° Documento:     | 13684960            |   |  |
| Cerrar Sesión | Apellido:         | MENDI RIOS          |   |  |
|               | Nombres:          | MARIA BELEN         |   |  |
|               | Tipo de Doc.:     | DNI                 |   |  |
|               | Fecha Nacimiento: | 31/12/1968          |   |  |
|               | Estado Civil:     | Casado              | • |  |
|               | Nacionalidad:     | REPUBLICA ARGENTINA | * |  |
|               | País Nacimiento:  | Argentina           | * |  |
|               | Domicilio         |                     |   |  |
|               | Calle:            | AVENIDA SAN MARTIN  |   |  |
|               | Número:           | 196                 |   |  |
|               | Piso:             |                     |   |  |
|               | Depto.:           |                     |   |  |
|               | Cód. Postal:      | 5000                |   |  |

Se deben ingresar todos los datos solicitados en esta Sección de la Inscripción donde

significa que se despliega

una lista de opciones que debe elegir.

Ejemplos:

# Junta Clasificación Primaria

|              | Datos Personales  |                    |  |
|--------------|-------------------|--------------------|--|
| s datos      | N° Documento:     | 13684960           |  |
| errar Sesión | Apellido:         | MENDI RIOS         |  |
|              | Nombres:          | MARIA BELEN        |  |
|              | Tipo de Doc.:     | DNI                |  |
|              | Fecha Nacimiento: | Seleccionar<br>DNI |  |
|              | Estado Civil:     | LC                 |  |
|              | Nacionalidad:     | Pasaporte<br>Otros |  |
|              | País Nacimiento:  | Argentina •        |  |
|              | Domicilio         |                    |  |
|              | Calle:            | AVENIDA SAN MARTIN |  |
|              | Número:           | 196                |  |
|              | Piso:             |                    |  |
|              | Depto.:           |                    |  |
|              | Cód. Postal:      |                    |  |

# Junta Clasificación Primaria

|               | Datos Personales          |                                                                                 |                              |
|---------------|---------------------------|---------------------------------------------------------------------------------|------------------------------|
| /lis datos    | N° Documento:             | 13684960                                                                        |                              |
| Cerrar Sesión | Apellido:                 | MENDI RIOS                                                                      |                              |
|               | Nombres:                  | MARIA BELEN                                                                     |                              |
|               | Tipo de Doc.:             | DNI                                                                             |                              |
|               | Fecha Nacimiento:         | 31/12/1968                                                                      |                              |
|               | Estado Civil:             | Casado                                                                          |                              |
|               | Nacionalidad:             | Seleccionar<br>Soltero                                                          |                              |
|               | País Nacimiento:          | Casado<br>Argentina 🗸                                                           |                              |
|               | Domicilio                 |                                                                                 |                              |
|               | Calle:                    | AVENIDA SAN MARTIN                                                              |                              |
|               | Número:                   | 196                                                                             |                              |
|               | Piso:                     |                                                                                 |                              |
|               | Depto.:                   |                                                                                 |                              |
|               | Cód. Postal:              | 6000                                                                            |                              |
| Ninisterio de | © 2014   Gobierno de la P | rovincia de Córdoba   Ministerio de Educación   Junta de Clasificación Primaria | CONFERNO DE L<br>PROVINCIA I |

# Junta Clasificación Primaria

|               | Datos Personales               |                                        |                      |         |
|---------------|--------------------------------|----------------------------------------|----------------------|---------|
| Mis datos     | N° Documento:                  | 13684960                               |                      |         |
| Cerrar Sesión | Apellido:                      | MENDI RIOS                             |                      |         |
|               | Nombres:                       | MARIA BELEN                            |                      |         |
|               | Tipo de Doc.:                  | DNI                                    | •                    |         |
|               | Fecha Nacimiento:              | 31/12/1968                             |                      |         |
|               | Estado Civil:                  | Casado                                 | •                    |         |
|               | Nacionalidad:                  | REPUBLICA ARGENTINA                    | •                    |         |
|               | País Nacimiento:               | Seleccionar<br>COSTA DE MARFIL         | -                    |         |
|               | Domicilio                      | ALBANIA<br>ALEMANIA OCCIDENTAL         |                      |         |
|               | Calle:                         | ALEMANIA ORIENTAL<br>ARABIA SAUDITA    |                      |         |
|               | Número:                        | R.O. DE ARGELIA<br>REPUBLICA ARGENTINA |                      |         |
|               | Piso:                          | AUSTRALIA<br>AUSTRIA                   |                      |         |
|               | Depto.:                        | UGANDA<br>BANGLADESH                   |                      |         |
|               | Cód. Postal:                   | BELGICA                                |                      |         |
| Ministerio de | © 2014   Gobierno de la Provir | BIRMANIA<br>BOLIVIA<br>BRASIL          | asificación Primaria | CORDOBA |

|               | · · · ·                        |                                                                            | · ••                                      |
|---------------|--------------------------------|----------------------------------------------------------------------------|-------------------------------------------|
|               | NUTIBLES.                      | MARIA BELEN                                                                |                                           |
|               | Tipo de Doc.:                  | DNI                                                                        |                                           |
|               | Fecha Nacimiento:              | 31/12/1968                                                                 |                                           |
|               | Estado Civil:                  | Casado 🔹                                                                   |                                           |
|               | Nacionalidad:                  | REPUBLICA ARGENTINA                                                        |                                           |
|               | País Nacimiento:               | Argentina 🔹                                                                |                                           |
|               | Domicilio                      | Seleccionar<br>Argentina                                                   |                                           |
|               | Calle:                         | Otro<br>AVENIDA SAN MARTIN                                                 |                                           |
|               | Número:                        | 196                                                                        |                                           |
|               | Piso:                          |                                                                            |                                           |
|               | Depto.:                        |                                                                            |                                           |
|               | Cód. Postal:                   | 5000                                                                       |                                           |
|               | Teléfono:(Ej: 0351 - 4331234)  | 0353-252639                                                                |                                           |
|               | Email:                         | mariabelenmendirios@yahoo.com.ar                                           |                                           |
|               | Provincia:                     | CORDOBA •                                                                  |                                           |
|               | Departamento:                  | COLON - CORDOBA                                                            |                                           |
|               | Localidad:                     | COLONIA CAROYA                                                             |                                           |
|               | Barrio:                        |                                                                            |                                           |
| Ministerio de | © 2014   Gobierno de la Provin | cia de Córdoba   Ministerio de Educación   Junta de Clasificación Primaria | COBIERNO DE LA<br>PROVINCIA DE<br>CORDOBA |

|                            | Lotauo Civii.                  | Casado                                              | •                        |                                           |
|----------------------------|--------------------------------|-----------------------------------------------------|--------------------------|-------------------------------------------|
|                            | Nacionalidad:                  | REPUBLICA ARGENTINA                                 | Ŧ                        |                                           |
|                            | País Nacimiento:               | Seleccionar<br>BUENOS AIRES                         | <b>^</b>                 |                                           |
|                            | Domicilio                      | CAPITAL FEDERAL<br>CATAMARCA                        |                          |                                           |
|                            | Calle:                         | CHACO<br>CHUBUT                                     |                          |                                           |
|                            | Número:                        | CORDOBA<br>CORRIENTES<br>ENTRE BIOS                 |                          |                                           |
|                            | Piso:                          | FORMOSA                                             |                          |                                           |
|                            | Depto.:                        | LA PAMPA<br>LA RIOJA                                |                          |                                           |
|                            | Cód. Postal:                   | MENDOZA<br>MISIONES                                 |                          |                                           |
|                            | Teléfono:(Ej: 0351 - 4331234)  | NEUQUEN<br>RIO NEGRO                                |                          |                                           |
|                            | Email:                         | SALIA<br>SAN JUAN<br>SAN LUIS                       | -                        |                                           |
|                            | Provincia:                     | CORDOBA                                             | •                        |                                           |
|                            | Departamento:                  | COLON - CORDOBA                                     |                          |                                           |
|                            | Localidad:                     | COLONIA CAROYA                                      |                          |                                           |
|                            | Barrio:                        |                                                     |                          |                                           |
|                            |                                |                                                     |                          |                                           |
|                            | Guardar e ir a solici          | itud                                                |                          |                                           |
|                            |                                |                                                     |                          |                                           |
| Ministerio de<br>EDUCRCIÓN | © 2014   Gobierno de la Provin | cia de Córdoba   Ministerio de Educación   Junta de | e Clasificación Primaria | GOBIERNO DE LA<br>PROVINCIA DE<br>CORDOBA |

### Terminado el ingreso de datos personales de debe

| Nacionalidad:                                                                                                  | 043460                           |  |
|----------------------------------------------------------------------------------------------------|----------------------------------|--|
| Nacionalidad.                                                                                                  | REPUBLICA ARGENTINA T            |  |
| País Nacimiento:                                                                                               | Argentina 🔻                      |  |
| Domicilio                                                                                                    |                                  |  |
| Calle:                                                                                                    | AVENIDA SAN MARTIN               |  |
| Número:                                                                                                    | 196                              |  |
| Piso:                                                                                                    |                                  |  |
| Depto.:                                                                                                    |                                  |  |
| Cód. Postal:                                                                                                   | 5000                             |  |
| Teléfono:(Ej: 0351 - 4331234)                                                                                  | 0353-252639                      |  |
| Email:                                                                                                    | mariahalanmandirios@vahoo.com.ar |  |
| Provincia:                                                                                                    |                                  |  |
| Departamento:                                                                                                  |                                  |  |
| Localidad:                                                                                                    |                                  |  |
| Barrio:                                                                                                    |                                  |  |
|                                                                                                    |                                  |  |
| Guardar e ir a solic                                                                                           | itud 🔸                           |  |
|                                                                                                    |                                  |  |
| the second second second second second second second second second second second second second second second s |                                  |  |

## Registración o Actualización de la Inscripción.

|             | Legajo             |                         |   |  |
|-------------|--------------------|-------------------------|---|--|
| s datos     | Región:            | 02                      |   |  |
| rrar Sesión | Sociedad:          |                         |   |  |
|             | Empleado:          | 0213684960              |   |  |
|             | Año:               | 2014                    |   |  |
|             | Apellido y Nombre: | MENDI RIOS, MARIA BELEN |   |  |
|             | Convocatoria:      | 2014                    |   |  |
|             | Tipo Inscripción:  | 1                       |   |  |
|             | Escuela Base       |                         |   |  |
|             | Región:            | Seleccionar             | • |  |
|             | Departamento:      | Seleccionar             |   |  |
|             | Inspección:        | Seleccionar             | ٠ |  |
|             | Escuelas Base:     | Seleccionar             |   |  |
|             |                    | _                       |   |  |
|             | Agregar            |                         |   |  |

Se deben ingresar todos los datos solicitados en esta Sección de la Inscripción donde

Significa que se

despliega una lista de opciones que debe elegir.

Ejemplos:

|           | Legajo                        |                                                             |  |
|-----------|-------------------------------|-------------------------------------------------------------|--|
| datos     | Región:                       | 02                                                          |  |
| ar Sesión | Sociedad:                     |                                                             |  |
|           | Empleado:                     | 0213684960                                                  |  |
|           | Año:                          | 2014                                                        |  |
|           | Apellido y Nombre:            | MENDI RIOS, MARIA BELEN                                     |  |
|           | Convocatoria:                 | 2014                                                        |  |
|           | Tipo Inscripción:             | 1                                                           |  |
|           | Escuela Base                  |                                                             |  |
|           | Región:                       | Seleccionar                                                 |  |
|           | Departamento:                 | Seleccionar<br>01 - PRIMERA<br>02 - SEQUNDA<br>03 - TERCERA |  |
|           | Inspección:<br>Escuelas Base: | 04 - CUARTA<br>05 - QUINTA<br>06 - SEXTA<br>07 - SEPTIMA    |  |
|           | Agrega                        | r                                                           |  |

|              | Legajo             |                                                      |  |
|--------------|--------------------|------------------------------------------------------|--|
| s datos      | Región:            | 02                                                   |  |
| errar Sesión | Sociedad:          |                                                      |  |
|              | Empleado:          | 0213684960                                           |  |
|              | Año:               | 2014                                                 |  |
|              | Apellido y Nombre: | MENDI RIOS,MARIA BELEN                               |  |
|              | Convocatoria:      | 2014                                                 |  |
|              | Tipo Inscripción:  | 1                                                    |  |
|              | Escuela Base       |                                                      |  |
|              | Región:            | 02 - SEGUNDA                                         |  |
|              | Departamento:      | Seleccionar 🔻                                        |  |
|              | Inspección:        | Seleccionar<br>01 - RIO PRIMERO<br>02 - RIO SEGLINDO |  |
|              | Escuelas Base:     | 03 - SAN JUSTO                                       |  |
|              |                    |                                                      |  |

|           | Legajo             |                                                                                                    |  |
|-----------|--------------------|----------------------------------------------------------------------------------------------------|--|
| datos     | Región:            | 02                                                                                                   |  |
| ar Sesión | Sociedad:          |                                                                                                    |  |
|           | Empleado:          | 0213684960                                                                                           |  |
|           | Año:               | 2014                                                                                                 |  |
|           | Apellido y Nombre: | MENDI RIOS,MARIA BELEN                                                                               |  |
|           | Convocatoria:      | 2014                                                                                                 |  |
|           | Tipo Inscripción:  | 1                                                                                                    |  |
|           | Escuela Base       |                                                                                                    |  |
|           | Región:            | 02 - SEGUNDA                                                                                         |  |
|           | Departamento:      | 01 - RIO PRIMERO V                                                                                   |  |
|           | Inspección:        | Seleccionar                                                                                          |  |
|           | Escuelas Base:     | Seleccionar<br>01 - INSPECCION ZONA NORTE<br>02 - INSPECCION ZONA CENTRO<br>03 - INSPECCION ZONA SUR |  |

# Junta Clasificación Primaria

| s datos      | Región:            | 02                                                                       |   |  |
|--------------|--------------------|--------------------------------------------------------------------------|---|--|
| errar Sesión | Sociedad:          |                                                                          |   |  |
|              | Empleado:          | 0213684960                                                               |   |  |
|              | Año:               | 2014                                                                     |   |  |
|              | Apellido y Nombre: | MENDI RIOS, MARIA BELEN                                                  |   |  |
|              | Convocatoria:      | 2014                                                                     |   |  |
|              | Tipo Inscripción:  | 1                                                                        |   |  |
|              | Escuela Base       |                                                                          |   |  |
|              | Región:            | 02 - SEGUNDA                                                             | • |  |
|              | Departamento:      | 01 - RIO PRIMERO                                                         | T |  |
|              | Inspección:        | 03 - INSPECCION ZONA SUR                                                 | • |  |
|              | Escuelas Base:     | Seleccionar                                                              | ¥ |  |
|              |                    | Seleccionar<br>001 - MIRIAM H. DE ANDRES                                 |   |  |
|              | Agregar            | 003 - 25 DE MAYO<br>004 - DGO, F. SARMIENTO<br>005 - GRAL, MARTIN GUEMES |   |  |

Posterior a elegir todos los datos de una Escuela Base de Inscripción se debe guardar los datos

|             | Legajo                    |                                                                  |                 |          |
|-------------|---------------------------|------------------------------------------------------------------|-----------------|----------|
| datos       | Región:                   | 02                                                               |                 |          |
| rar Sesión  | Sociedad:                 |                                                                  |                 |          |
|             | Empleado:                 | 0213684960                                                       |                 |          |
|             | Año:                      | 2014                                                             |                 |          |
|             | Apellido y Nombre:        | MENDI RIOS,MARIA BELEN                                           |                 |          |
|             | Convocatoria:             | 2014                                                             |                 |          |
|             | Tipo Inscripción:         | 1                                                                |                 |          |
|             | Escuela Base              |                                                                  |                 |          |
|             | Región:                   | 02 - SEGUNDA 🔹                                                   |                 |          |
|             | Departamento:             | 01 - RIO PRIMERO 🔹                                               |                 |          |
|             | Inspección:               | 03 - INSPECCION ZONA SUR                                         |                 |          |
|             | Escuelas Base:            | 005 - GRAL. MARTIN GUEMES                                        |                 |          |
|             |                           |                                                                  |                 |          |
|             | Agregar                   |                                                                  |                 |          |
|             |                           |                                                                  |                 |          |
| nisterio de | © 2014   Gobierno de la P | rovincia de Córdoba   Minis vrio de Educación   Junta de Clasifi | cación Primaria | INC      |
| iisterio de | © 2014   Gobierno de la P | rovincia de Córdoba   Minis vio de Educación   Junta de Clasifi  | cación Primaria | an<br>RT |

Se muestra una grilla de las Escuelas Bases Grabadas.

| Denter         | Coloorianan         |                             |                               |         |            |          |
|----------------|---------------------|-----------------------------|-------------------------------|---------|------------|----------|
| Departamento:  | Seleccionar         |                             |                               |         |            |          |
| Inspección:    | Seleccionar         |                             | •                             |         |            |          |
| Escuelas Base: | Seleccionar         |                             | •                             |         |            |          |
|                |                     |                             |                               |         |            |          |
| A              | gregar              |                             |                               |         |            |          |
|                |                     |                             |                               |         |            |          |
| Mostrar 10     | ▼ entradas          | Bus                         | car:                          |         |            |          |
| Región         | Departamento        | Inspección                  | Escuela Base                  | Estado  | Seleccione | Elimina  |
| 02 - SEGUNDA   | 01 - RIO PRIMERO    | 03 - INSPECCION ZONA<br>SUR | 005 - GRAL. MARTIN<br>GUEMES  | GRABADO | Aspiro a   | Eliminar |
| 03 - TERCERA   | 01 - TERCERO ARRIBA | 03 - INSPECCION ZONA<br>SUR | 005 - GRAL. JOSE<br>MARIA PAZ | GRABADO | Aspiro a   | Eliminar |
|                |                     |                             |                               |         |            |          |

Debe seleccionar "Aspiro a" en una Escuela Base para ingresar los datos de Cargo – Carácter-Localidad, etc.

| nspección:        | Seleccionar               |                             | •                             |             |            |                             |
|-------------------|---------------------------|-----------------------------|-------------------------------|-------------|------------|-----------------------------|
| Escuelas Base:    | Seleccionar               |                             | •                             |             |            |                             |
| Ag                | jregar                    |                             |                               |             |            |                             |
| Mostrar 10        | ▼ entradas                | Bus                         | car:                          |             | (          | /                           |
| Región            | Departamento              | Inspección                  | Escuela Base                  | Estado      | Seleccione | e Eliminar                  |
| 02 - SEGUNDA      | 01 - RIO PRIMERO          | 03 - INSPECCION ZONA<br>SUR | 005 - GRAL. MARTIN<br>GUEMES  | GRABADO     | Aspiro a   | Eliminar                    |
| 03 - TERCERA      | 01 - TERCERO ARRIBA       | 03 - INSPECCION ZONA<br>SUR | 005 - GRAL. JOSE<br>MARIA PAZ | GRABADO     | Aspiro a   | Eliminar                    |
| Mostrando 1 a 2 d | e 2 entradas              |                             | Prim                          | nero Previo | 1 Próxin c | Último                      |
| Co                | nfirmar                   |                             |                               |             |            |                             |
|                   |                           |                             |                               |             |            |                             |
| 2014   Gobierno d | e la Provincia de Córdoba | a   Ministerio de Educación | Junta de Clasificación        | Primaria    | (file)     | GOLERNO DE L<br>PROVINCIA P |

## ASPIRA A

| Escuela Base: 005 - 0                                                                                                 | GRAL, MARTIN GUEI                                 | IMES     |                                |                               |                             |                                   |                                |
|----------------------------------------------------------------------------------------------------|---------------------------------------------------|----------|--------------------------------|-------------------------------|-----------------------------|-----------------------------------|--------------------------------|
| Aspira A                                                                                                    |                                                   |          |                                |                               |                             |                                   |                                |
| Cargo:                                                                                                    | Seleccior                                         | onar     | •                              |                               |                             |                                   |                                |
| Caracter:                                                                                                    | Seleccior                                         | inar     | •                              |                               |                             |                                   |                                |
| Jornada                                                                                                    |                                                   |          |                                |                               |                             |                                   |                                |
| Localidad                                                                                                    |                                                   |          |                                |                               | 80                          | So F                              | Elige Cargo                    |
| A                                                                                                    | gregar                                            |          |                                |                               | 62                          | Carác                             | tor v lornada                  |
| Mostrar 10                                                                                                    | ▼ entradas                                        |          |                                |                               |                             | (comple                           | eta o con Aneve                |
| Cargo                                                                                                    | c                                                 | Caracter | Jornada                        | Localidad                     | 6                           | (comple                           |                                |
| *                                                                                                    |                                                   | \$       | No hav dates disea             | aibles en la tabla            | 0                           | 0.000                             | -ibergue)                      |
|                                                                                                    |                                                   |          | the truly annual analysis      | Contraction and the entering  |                             |                                   |                                |
| Mostrando 0 a 0 de<br>Localidad<br>ocalidad:                                                                          | 0 entradas                                        |          |                                |                               |                             | 0.5645                            |                                |
| Mostrando 0 a 0 de<br>Localidad<br>ocalidad:<br>Mostrar 10                                                            | 0 entradas                                        |          |                                |                               | Bu                          | scar:                             |                                |
| Mostrando 0 a 0 de<br>Localidad<br>ocalidad:<br>Mostrar 10<br>Localidad                                               | 0 entradas                                        |          | Res                            | ide                           | Bur                         | iscar:                            | Eliminar                       |
| Mostrando 0 a 0 de<br>Localidad<br>ocalidad:<br>Mostrar 10<br>Localidad<br>*                                          | 0 entradas                                        |          | Res                            | ide                           | Bu                          | scar:<br>Estado<br>≎              | Eliminar<br>¢                  |
| Mostrando 0 a 0 de<br>Localidad<br>ocalidad:<br>Mostrar 10<br>Localidad<br>*                                          | 0 entradas                                        |          | Res<br>No hay datos disponible | i <b>de</b><br>es en la tabla | Bu                          | iscar:<br>Estado<br>¢             | Eliminar<br>¢                  |
| Mostrando 0 a 0 de<br>Localidad<br>ocalidad:<br>Mostrar 10<br>Localidad<br>Mostrando 0 a 0 de 0 e                     | 0 entradas                                        |          | Res<br>No hay datos disponible | i <b>de</b><br>es en la tabla | Bu                          | scar:<br>Estado<br>≎<br>Previo Pr | Eliminar<br>¢                  |
| Mostrando 0 a 0 de<br>Localidad<br>ocalidad:<br>Mostrar 10<br>Localidad<br>*<br>Mostrando 0 a 0 de 0 e                | 0 entradas                                        |          | Res<br>No hay datos disponible | ide<br>as et la tabla         | Bu                          | scar:<br>Estado<br>Previo Pr      | Eliminar<br>¢<br>róxímo Último |
| Mostrando 0 a 0 de<br>Localidad<br>ocalidad:<br>Mostrar 10<br>Localidad<br>Mostrando 0 a 0 de 0 e<br>Volver a la Carg | 0 entradas gar entradas ntradas a de Escuela Base |          | Res<br>No hay datos disponible | ide<br>15 - 14 tabla          | Bur<br>Primero<br>Se<br>Res | e Eligen                          | Eliminar<br>o<br>róximo Último |

| Careo:                 | Colossiener                                                                            |                        |                   |                   |              |
|------------------------|----------------------------------------------------------------------------------------|------------------------|-------------------|-------------------|--------------|
| Caracter:              | Seleccionar<br>Seleccionar<br>MAESTRO DE GRADO<br>MAESTRO DE JARDIN D                  | EINFANTES              |                   | Se Elige Carg     | 0            |
| lornada<br>Localidad   | MAESTRO DE EDUCACIO<br>MAESTRO DE EDUC. TE<br>MAESTRO DE PLASTICA<br>MAESTRO DE MUSICA | DN FISICA<br>CNOLOGICA |                   |                   |              |
| Agre                   | egar                                                                                   |                        |                   |                   |              |
| Mostrar 10             | ▼ entradas                                                                             |                        |                   | Buscar:           |              |
| Cargo                  | Caracter                                                                               | Jornada                | Localidad         | Estado            | Eliminar     |
| -                      | *                                                                                      | Vo hav datos disponib  | viles en la tabla | *                 | ~            |
| Mostrando 0 a 0 de 0 d | entradas                                                                               |                        |                   | Primero Previo Pr | óximo Último |
|                        |                                                                                        |                        |                   |                   |              |
|                        |                                                                                        |                        |                   |                   |              |
| Localidad              |                                                                                        |                        |                   |                   |              |

| Aspira A   |                    |                                            |                                   |                   |                               |
|------------|--------------------|--------------------------------------------|-----------------------------------|-------------------|-------------------------------|
| Cargo:     | MAESTRO DE EDUCACI | ON FISICA 🔹                                |                                   |                   |                               |
| Caracter:  | Seleccionar        |                                            |                                   |                   |                               |
| Jornada    | Seleccionar        |                                            |                                   | Se Elige Ca       | arácter                       |
| Localidad  | SUPLENTE           |                                            |                                   |                   | Sale of                       |
| Ag         | regar              |                                            |                                   |                   |                               |
| Mostrar 10 | ▼ entradas         |                                            |                                   | Buscar:           |                               |
|            |                    |                                            |                                   |                   |                               |
| Cargo      | Caracter           | Jornada                                    | Localidad                         | Estado            | Eliminar                      |
| Cargo      | Caracter<br>\$     | Jornada<br>\$                              | Localidad<br>\$                   | Estado<br>\$      | Eliminar<br>0                 |
| Cargo      | Caracter<br>≎      | Jornada<br>\$<br>No hay datos dispor       | Localidad<br>\$                   | Estado<br>≎       | Eliminar<br>\$                |
| Cargo      | Caracter<br>\$     | <b>Jornada</b><br>≎<br>No hay datos dispor | Localidad<br>\$                   | Primero Previo Pr | Eliminar<br>≎<br>óximo Último |
| Cargo      | entradas           | <b>Jornada</b><br>≎<br>No hay datos dispor | Localidad<br>\$ ibles en la tabla | Primero Previo Pr | Eliminar<br>≎<br>óximo Último |
| Cargo      | entradas           | Jornada<br>¢<br>No hay datos dispor        | Localidad<br>\$                   | Primero Previo Pr | Eliminar<br>¢<br>óximo Último |

| Aspira A            |                   |            |           |                     |              |
|---------------------|-------------------|------------|-----------|---------------------|--------------|
| Cargo:              | MAESTRO DE EDUCAC | ION FISICA |           |                     |              |
| Caracter:           | TITULAR           |            |           |                     |              |
| Jornada             |                   |            | "Agrega   | ar" graba la        |              |
| Localidad           |                   |            | opción s  | eleccionada         |              |
| Ag                  | iregar            |            |           |                     |              |
| Mostrar 10          | ▼ entradas        |            |           | Buscar:             |              |
| Cargo               | Caracter          | Jornada    | Localidad | Estado              | Eliminar     |
| MAESTRO DE EDUCACIO | N FISICA SUPLENTE | Ť          |           | GRABADO             | Eliminar     |
| 100 10 00 000 0     | 1 entradas        |            |           | Primero Previo 1 Pr | óximo Último |
| Mostrando 1 a 1 de  |                   |            |           |                     |              |
| Mostrando 1 a 1 de  |                   |            |           |                     |              |
| Mostrando 1 a 1 de  |                   |            |           |                     |              |

Se muestra grilla con todas las opciones grabadas.

|                                                                                                    | IN GOENES.                                    |              |                                      |                                                                      |                                                  |        |
|----------------------------------------------------------------------------------------------------|-----------------------------------------------|--------------|--------------------------------------|----------------------------------------------------------------------|--------------------------------------------------|--------|
| Aspira A                                                                                                    |                                               |              |                                      |                                                                      |                                                  |        |
| Cargo: 8                                                                                                    | Seleccionar                                   | ٠            |                                      |                                                                      |                                                  |        |
| Caracter:                                                                                                    | Beleccionar                                   | •            |                                      |                                                                      |                                                  |        |
| Jornada 🛛                                                                                                    |                                               |              |                                      |                                                                      |                                                  |        |
| Localidad                                                                                                    |                                               |              |                                      |                                                                      |                                                  |        |
|                                                                                                    |                                               |              |                                      |                                                                      |                                                  |        |
| Agregar                                                                                                    |                                               |              |                                      |                                                                      |                                                  |        |
| Agregar<br>Mostrar 10 v entr<br>Cargo                                                                                                    | radas                                         | Jornada      | Localidad                            | Buscar:                                                              | Eliminar                                         |        |
| Agregar<br>Mostrar 10 V entr<br>Cargo                                                                                                    | radas<br>Caracter<br>\$                       | Jornada<br>≎ | Localidad<br>\$                      | Buscar:<br>Estado                                                    | Eliminar                                         |        |
| Agregar<br>Mostrar 10 • entr<br>Cargo<br>MAESTRO DE EDUCACION FISICA                                                                                                    | radas<br>Caracter<br>¢<br>TITULAR             | Jornada<br>≎ | Localidad<br>≎<br>NO TIENE LOCALIDAD | Buscar:<br>Estado<br>\$<br>GRABADO                                   | Eliminar<br>¢<br>Eliminar                        |        |
| Agregar<br>Mostrar 10 • entit<br>Cargo<br>MAESTRO DE EDUCACION HSICA<br>MAESTRO DE EDUCACION HSICA<br>MASTRO DE EDUCACION HSICA                                                  | radas<br>Caracter<br>≎<br>TITULAR<br>SUPLENTE | Jornada<br>¢ | Localidad                            | Buscar:<br>Estado<br>¢<br>GRABADO<br>GRABADO<br>O Previo 1 Pr        | Eliminar<br>¢<br>Eliminar<br>Eliminar            |        |
| Agregar<br>Mostrar 10 • entu<br>Cargo<br>MAESTRO DE EDUCACION FISICA<br>MAESTRO DE EDUCACION FISICA<br>MAESTRO DE EDUCACION FISICA                                               | radas<br>Caracter<br>≎<br>TITULAR<br>SUPLENTE | Jornada<br>≎ | Localidad<br>≎<br>NO TIENE LOCALIDAD | Buscar:<br>Estado<br>¢<br>GRABADO<br>GRABADO<br>BRADO<br>Drevio 1 Pr | Eliminar<br>Eliminar<br>Eliminar<br>Öximo Último |        |
| Agregar<br>Mostrar 10 • entu<br>Cargo<br>MAESTRO DE EDUCACION FISICA<br>MAESTRO DE EDUCACION FISICA<br>MAESTRO DE EDUCACION FISICA<br>Mostrando 1 a 2 de 2 entradas<br>Localidad | radas<br>Caracter<br>¢<br>TITULAR<br>SUPLENTE | Jornada<br>≎ | Localidad<br>¢<br>NO TIENE LOCALIDAD | Buscar:<br>Estado<br>¢<br>GRABADO<br>GRABADO<br>BADO<br>Previo 1 Pr  | Eliminar<br>Eliminar<br>Eliminar<br>Óximo Último | opcior |

| Escuela Base: 005 - GR                                                                                          | RAL. MARTIN GUE                         | EMES                                 |              |                                        |                                                                  |                                                      |
|----------------------------------------------------------------------------------------------------|-----------------------------------------|--------------------------------------|--------------|----------------------------------------|------------------------------------------------------------------|------------------------------------------------------|
| Aspira A                                                                                                    |                                         |                                      |              |                                        |                                                                  |                                                      |
| Cargo:                                                                                                    | Seleccio                                | onar                                 | •            |                                        |                                                                  |                                                      |
| Caracter:                                                                                                    | Seleccio                                | onar                                 | •            |                                        |                                                                  |                                                      |
| Jornada                                                                                                    |                                         |                                      |              |                                        |                                                                  |                                                      |
|                                                                                                    |                                         |                                      |              |                                        |                                                                  |                                                      |
| Localidad                                                                                                    |                                         |                                      |              |                                        |                                                                  |                                                      |
| Localidad<br>Agr                                                                                                | regar                                   |                                      |              |                                        |                                                                  |                                                      |
| Localidad<br>Agr<br>Mostrar 10                                                                                  | regar<br>• entradas                     |                                      |              |                                        | Buscar:                                                          |                                                      |
| Localidad<br>Agr<br>Mostrar 10<br>Cargo                                                                         | regar<br>T entradas                     | Caracter                             | Jornada<br>⇔ | Localidad                              | Buscar:<br>Estado<br>⇔                                           | Eliminar<br>≎                                        |
| Localidad<br>Agr<br>Mostrar 10<br>Cargo<br>MAESTRO DE EDUCACION                                                 | regar<br>• entradas                     | Caracter<br>≎<br>TITULAR             | Jornada<br>≎ | Localidad<br>≎<br>NO TIENE LOCALIDAD   | Buscar:                                                          | Eliminar<br>\$<br>Eliminar                           |
| Localidad<br>Agr<br>Mostrar 10<br>Cargo<br>MAESTRO DE EDUCACION<br>MAESTRO DE EDUCACION                         | regar  entradas  FISICA                 | Caracter<br>¢<br>TITULAR<br>SUPLENTE | Jornada<br>≎ | Localidad<br>≎<br>NO TIENE LOCALIDAD   | Buscar:<br>Estado<br>\$<br>GRABADO<br>GRABADO                    | Eliminar<br>¢<br>Eliminar<br>Eliminar                |
| Localidad<br>Agr<br>Mostrar 10<br>Cargo<br>MAESTRO DE EDUCACION<br>MAESTRO DE EDUCACION<br>Mostrando 1 a 2 de 2 | entradas                                | Caracter<br>TITULAR<br>SUPLENTE      | Jornada<br>≎ | Localidad<br>\$ NO TIENE LOCALIDAD Pri | Buscar:<br>Estado<br>\$<br>GRABADO<br>GRABADO<br>Mmero Presto Pr | Eliminar<br>¢<br>Eliminar<br>Eliminar<br>oximo Últin |
| Agr<br>Mostrar 10<br>Cargo<br>MAESTRO DE EDUCACION<br>MAESTRO DE EDUCACION<br>MOstrando 1 a 2 de 2              | regar<br>entradas<br>FISICA<br>entradas | Caracter<br>¢<br>TITULAR<br>SUPLENTE | Jornada<br>≎ | NO TIENE LOCALIDAD                     | Buscar:<br>Estado<br>GRABADO<br>GRABADO<br>Mmero Preto 1 Pr      | Eliminar<br>Eliminar<br>Eliminar<br>oximo Últin      |

Eliminación de un Cargo-Carácter grabado.

|                                                                                                    |                                                                     |              |                                                   |                                                             | and the second second se |
|----------------------------------------------------------------------------------------------------|---------------------------------------------------------------------|--------------|---------------------------------------------------|-------------------------------------------------------------|----------------------------------------------------------------------------------------------------|
| Aspira A                                                                                                    |                                                                     |              |                                                   |                                                             |                                                                                                    |
| Cargo:                                                                                                    | Seleccionar                                                         | •            |                                                   |                                                             |                                                                                                    |
| Caracter:                                                                                                    | Seleccionar                                                         | •            |                                                   |                                                             |                                                                                                    |
| ornada                                                                                                    |                                                                     |              |                                                   |                                                             |                                                                                                    |
| Localidad                                                                                                    |                                                                     |              |                                                   |                                                             |                                                                                                    |
|                                                                                                    |                                                                     |              |                                                   |                                                             |                                                                                                    |
| Agregar                                                                                                    | r                                                                   |              |                                                   |                                                             |                                                                                                    |
| Agregar<br>Mostrar 10 🔹                                                                                                    | entradas                                                            |              |                                                   | Buscar:                                                     |                                                                                                    |
| Agregar<br>Mostrar 10 •<br>Cargo                                                                                           | entradas<br>Caracter<br>\$                                          | Jornada<br>≎ | Localidad                                         | Buscar:<br>Estado                                           | Eliminar<br>\$                                                                                                    |
| Agregar<br>Mostrar 10 •<br>Cargo<br>MAESTRO DE EDUCACION FISIC                                                             | entradas<br>Caracter<br>≎<br>CA TITULAR                             | Jornada<br>≎ | Localidad<br>≎<br>NO TIENE LOCALIDAD              | Buscar:                                                     | Eliminar<br>\$<br>Eliminar                                                                                                    |
| Agregar<br>Mostrar 10 •<br>Cargo<br>MAESTRO DE EDUCACION FISIC<br>MAESTRO DE EDUCACION FISIC                               | entradas<br>Caracter<br>¢<br>TITULAR<br>EA SUPLENTE                 | Jornada<br>≎ | Localidad<br>\$<br>NO TIENE LOCALIDAD             | Buscar:<br>Estado<br>GRABADO<br>GRABADO                     | Eliminar<br>¢<br>Eliminar<br>Eliminar                                                                                                    |
| Agregar<br>Mostrar 10 •<br>Cargo<br>MAESTRO DE EDUCACION FISIC<br>MAESTRO DE EDUCACION FISIC<br>Mostrando 1 a 2 de 2 entra | entradas  Caracter    Caracter                                      | Jornada<br>≎ | Localidad<br>NO TIENE LOCALIDAD  Pri              | Buscar:<br>Estado<br>GRABADO<br>GRABADO<br>mero Previo 1 Pr | Eliminar<br>¢<br>Eliminar<br>Eliminar<br>óxmod Último                                                                                                    |
| Agregar<br>Mostrar 10 •<br>Cargo<br>MAESTRO DE EDUCACION FISIC<br>MAESTRO DE EDUCACION FISIC<br>Mostrando 1 a 2 de 2 entra | r<br>entradas<br>Caracter<br>¢<br>CA TITULAR<br>CA SUPLENTE<br>adas | Jornada<br>≎ | Localidad<br>Calidad<br>NO TIENE LOCALIDAD<br>Pri | Buscar:<br>Estado<br>\$<br>GRABADO<br>mero Previo 1 Pr      | Eliminar<br>¢<br>Eliminar<br>Eliminar<br>óxmol Último                                                                                                    |

| Escuela Base: 005 - 0                                                                                                    | GRAL. MARTIN GUEN                                                                                                    | MES                   |                                 |                                                                    |                                                       |                                        |
|----------------------------------------------------------------------------------------------------|----------------------------------------------------------------------------------------------------|-----------------------|---------------------------------|--------------------------------------------------------------------|-------------------------------------------------------|----------------------------------------|
| Aspira A                                                                                                    |                                                                                                    |                       |                                 |                                                                    |                                                       |                                        |
| Cargo:                                                                                                    | Seleccion                                                                                                    | ar                    | •                               |                                                                    |                                                       |                                        |
| Caracter:                                                                                                    | Seleccion                                                                                                    | ıar                   | •                               |                                                                    |                                                       |                                        |
| Jornada                                                                                                    |                                                                                                    |                       |                                 |                                                                    |                                                       |                                        |
| Localidad                                                                                                    |                                                                                                    | _                     |                                 |                                                                    |                                                       |                                        |
| A                                                                                                    | \gregar                                                                                                    | _                     |                                 |                                                                    |                                                       |                                        |
| Mostrar 10                                                                                                    | ▼ entradas                                                                                                    |                       |                                 |                                                                    | Buscar:                                               |                                        |
| Cargo                                                                                                    | Ci                                                                                                    | aracter               | Jornada<br>O                    | Localidad<br>0                                                     | Estado                                                | Eliminar                               |
| MAESTRO DE EDUCACIO                                                                                                    | ON FISICA TI                                                                                                    | ITULAR                |                                 | NO TIENE LOCALIDAD                                                 | GRABADO                                               | Eliminar                               |
| MAESTRO DE EDUCACIO                                                                                                    | DN FISICA SU                                                                                                    | JPLENTE               | -                               |                                                                    | GRABADO                                               | Eliminar                               |
| Mostrando 1 a 2 de                                                                                                    | 2 entradas                                                                                                    |                       | ¿Desea eliminar e               | el cargo                                                           |                                                       |                                        |
| Localidad                                                                                                    |                                                                                                    |                       | seleccionado?                   |                                                                    |                                                       |                                        |
| Localidad:                                                                                                    |                                                                                                    |                       | Borrar                          | Cancelar                                                           |                                                       |                                        |
| A                                                                                                    |                                                                                                    |                       |                                 |                                                                    |                                                       |                                        |
| histerio de                                                                                                    |                                                                                                    |                       |                                 |                                                                    | Classification Balancela                              | ATTA CONTINU                           |
|                                                                                                    |                                                                                                    |                       |                                 |                                                                    |                                                       |                                        |
|                                                                                                    | "Borra                                                                                                    | ar" Elimi             | na la                           | "Cancelar" el                                                      | Eliminar                                              |                                        |
| Escuela Base: 005 - GRA                                                                                                    | "Borra<br>opción                                                                                                    | ar" Elimi<br>seleccic | na la<br>onada C21              | ci "Cancelar" el                                                   | Eliminar                                              |                                        |
| Escuela Base: 005 - GRA<br>Aspira A                                                                                                    | "Borra<br>opción                                                                                                    | ar" Elimi<br>seleccio | na la<br>onada CEA              | "Cancelar" el                                                      | Eliminar                                              |                                        |
| Escuela Base: 005 - GRA<br><b>Aspira A</b><br>Cargo:                                                                                                    | "Borra<br>opción :<br>AL MARTIN GUEMES<br>Seleccionar                                                                                                    | ar" Elimi<br>seleccio | na la<br>onada C2 (             | ci "Cancelar" el                                                   | Eliminar                                              |                                        |
| Escuela Base: 005 - GRA<br><b>Aspira A</b><br>Cargo:<br>Caracter:                                                                                                    | "Borra<br>opción a<br>AL MARTIN GUEMES<br>Seleccionar<br>Seleccionar                                                                                                    | ar" Elimi<br>seleccio | na la<br>onada Ca<br>v          | ci ("Cancelar" el                                                  | Eliminar                                              |                                        |
| Escuela Base: 005 - GRA<br><b>Aspira A</b><br>Cargo:<br>Caracter:<br>Iornada                                                                                               | "Borra<br>opción :<br>AL MARTIN GUEMES<br>Seleccionar<br>Seleccionar                                                                                                    | ar" Elimi<br>seleccio | na la<br>onada CC               | ci "Cancelar" el                                                   | Eliminar                                              |                                        |
| Escuela Base: 005 - GRA<br><b>Aspira A</b><br>Cargo:<br>Caracter:<br>Jornada<br>Localidad                                                                                  | "Borra<br>opción a<br>AL MARTIN GUEMES<br>Seleccionar<br>Seleccionar                                                                                                    | ar" Elimi<br>seleccio | na la<br>onada CC               | ci "Cancelar" el                                                   | Eliminar                                              |                                        |
| Escuela Base: 005 - GRA<br>Aspira A<br>Cargo:<br>Caracter:<br>Jornada<br>Localidad<br>Anne                                                                                 | "Borra<br>opción :<br>AL MARTIN GUEMES<br>Seleccionar<br>Seleccionar                                                                                                    | ar" Elimi<br>seleccio | na la<br>onada Ca<br>v          | ci ("Cancelar" el                                                  | Eliminar                                              |                                        |
| Escuela Base: 005 - GRA<br>Aspira A<br>Cargo:<br>Caracter:<br>Jornada<br>Localidad<br>Agre                                                                                 | "Borra<br>opción :<br>AL MARTIN GUEMES<br>Seleccionar<br>Seleccionar                                                                                                    | ar" Elimi<br>seleccio | na la<br>onada C2<br>v<br>v     | ci "Cancelar" el                                                   | Eliminar                                              |                                        |
| Escuela Base: 005 - GRA<br>Aspira A<br>Cargo:<br>Caracter:<br>Jornada<br>Localidad<br>Agre<br>Mostrar 10                                                                   | <pre>"Borra opción : "Borra opción : "Beleccionar Beleccionar "Beleccionar" "Beleccionar" "Beleccion</pre> | ar" Elimi<br>seleccio | na la<br>onada Ca<br>v          | ci ("Cancelar" el                                                  | Eliminar                                              |                                        |
| Escuela Base: 005 - GRA<br>Aspira A<br>Cargo:<br>Caracter:<br>Jornada<br>Localidad<br>Agre<br>Mostrar 10<br>Cargo                                                          | #Borra<br>opción :<br>AL MARTIN GUEMES<br>Seleccionar<br>Seleccionar<br>gar<br>gar<br>entradas                                                                                                    | ar" Elimi<br>seleccio | na la<br>pnada<br>v<br>v<br>v   | Cit "Cancelar" el                                                  | Eliminar<br>Buscar:                                   | Eliminar                               |
| Escuela Base: 005 - GRA<br>Aspira A<br>Cargo:<br>Caracter:<br>Jornada<br>Localidad<br>Mostrar 10<br>Cargo<br>A<br>MAESTRO DE EDUCACION F                                   | "Borra         opción s         Seleccionar         Seleccionar         gar         entradas         RSICA                                                                                                    | ar" Elimi<br>seleccio | na la<br>pnada CCO<br>v<br>v    | CI<br>"Cancelar" el<br>Localidad<br>¢<br>NO TIENE LOCALIDAD        | Eliminar                                              | Eliminar<br>€ Eliminar                 |
| Escuela Base: 005 - GRA<br>Aspira A<br>Cargo:<br>Caracter:<br>Jornada<br>Localidad<br>Mostrar 10<br>Cargo<br>MAESTRO DE EDUCACION F<br>MAESTRO DE EDUCACION F              | Borra     opción     Seleccionar     Seleccionar     seleccionar     entradas                                                                                                    | ar" Elimi<br>seleccio | na la<br>pnada<br>Jornada<br>¢  | Cic "Cancelar" el                                                  | Eliminar Buscar: Estado GRABADO mero Previo 1 Próxi   | Eliminar<br>⇒ Último                   |
| Escuela Base: 005 - GRA<br>Aspira A<br>Cargo:<br>Caracter:<br>Jornada<br>Localidad<br>Mostrar 10<br>Cargo<br>A<br>MAESTRO DE EDUCACION F<br>Mostrando 1 a 1 de 1 e         | "Borra         opción :         Seleccionar         Seleccionar         Seleccionar         entradas                                                                                                    | ar" Elimi<br>seleccio | na la<br>pnada CCO<br>v<br>v    | CI<br>"Cancelar" el<br>Localidad<br>¢<br>NO TIENE LOCALIDAD        | Eliminar Buscar: Estado CRABADO mero Previo 1 Próxia  | Eliminar<br>⇒<br>Eliminar<br>mo_Úttimo |
| Escuela Base: 005 - GRA<br>Aspira A<br>Cargo:<br>Caracter:<br>Jornada<br>Localidad<br>Mostrar 10<br>Cargo<br>MAESTRO DE EDUCACION F<br>Mostrando 1 a 1 de 1 e              | "Borra         opción :         Seleccionar         Seleccionar         Seleccionar         entradas                                                                                                    | ar" Elimi<br>seleccio | na la<br>pnada<br>CCO<br>V<br>V | CI<br>"Cancelar" el<br>Localidad<br>©<br>NO TIENE LOCALIDAD        | Eliminar Buscar: Estado GRABADO mero Previo 1 Próxi   | Eliminar<br>PEliminar<br>Tro Uttmo     |
| Escuela Base: 005 - GRA<br>Aspira A<br>Cargo:<br>Caracter:<br>Jornada<br>Localidad<br>Mostrar 10<br>Cargo<br>MAESTRO DE EDUCACION F<br>Mostrando 1 a 1 de 1 e<br>Localidad | "Borra       opción :         AL MARTIN GUEMES       Seleccionar         Seleccionar       Seleccionar         gar       Carac         entradas       Carac                                                                                                    | ar" Elimi<br>seleccio | na la<br>pnada<br>CCO<br>V<br>V | CI<br>"Cancelar" el<br>Localidad<br>¢<br>NO TIENE LOCALIDAD<br>Pri | Eliminar<br>Buscar:<br>CRABADO<br>mero Previo 1 Próxi | Eliminar<br>Diffiminar<br>mo Úttimo    |

## Localidades:

| lostrar 10 🔹 entradas             |                                  | Bus     | scar:     |              |
|-----------------------------------|----------------------------------|---------|-----------|--------------|
| ocalidad                          | Reside                           |         | Estado    | Eliminar     |
| No h                              | ay datos disponibles en la tabla |         |           |              |
| lostrando 0 a 0 de 0 entradas     |                                  | Primero | Previo Pr | óximo Último |
| Volver a la Carga de Escuela Base |                                  |         |           |              |

| Ministerio de © 2014   Gobierno de la Provincia de Córdoba   Ministerio de Educación   Junta de Clasificación Primaria | GOBIERNO DE LA<br>PROVINCIA DE<br>CORDOBA |
|----------------------------------------------------------------------------------------------------|-------------------------------------------|
|----------------------------------------------------------------------------------------------------|-------------------------------------------|

|               | Agregar        | VILLA FONTANA<br>VILLA SANTA ROSA |                                 |         | candad       |                |
|---------------|----------------|-----------------------------------|---------------------------------|---------|--------------|----------------|
| Mostrar 10    | -              | entradas                          |                                 | Bu      | scar:        |                |
| Localidad     |                |                                   | Reside                          |         | Estado<br>\$ | Eliminar<br>\$ |
|               |                | No ha                             | y datos disponibles en la tabla |         |              |                |
| Mostrando 0 a | a 0 de 0 entra | das                               |                                 | Primero | Previo Pro   | óximo Último   |
| Volver        | a la Carga de  | Escuela Base                      |                                 |         |              |                |

Ministerio de EDUCACIÓN

2014 | Gobierno de la Provincia

GORITERNO DE L PROVINCIA E CORDOB

| ocalidad:          | VILLA SANTA ROSA     |                                      | *Agreç  | gar" G<br>calidad | raba<br>d |        |
|--------------------|----------------------|--------------------------------------|---------|-------------------|-----------|--------|
| Ag<br>Mostrar 10   | regar entradas       |                                      | Bu      | scar:             |           | Picc   |
| Localidad          |                      | Reside                               |         | Estado            | Elin      | ninar  |
|                    | Ν                    | lo hay datos disponibles en la tabla |         | Ý                 | Ý         |        |
| Mostrando 0 a 0 de | 0 entradas           |                                      | Primero | Previo            | Próximo   | Último |
|                    |                      |                                      |         |                   |           |        |
| Volver a la Ca     | arga de Escuela Base |                                      |         |                   |           |        |

| MAESTRO DE EDUCACION FISICA   | TITULAR   | TIENE LOCALIDAD | GRABADO             | Eliminar     |  |
|-------------------------------|-----------|-----------------|---------------------|--------------|--|
| Mostrando 1 a 2 de 2 entradas |           |                 | Primero Previo 1 Pr | óximo Último |  |
| Localidad                     |           |                 |                     |              |  |
| ocalidad:                     |           | Grilla de       | Localidades         | ž.           |  |
| Agregar                       |           | Gra             | adadas              | 2            |  |
| Mostrar 10 🔻 entra            | das       |                 | Buscar:             |              |  |
| Localidad                     | -         | Reside          | Estado<br>\$        | Eliminar     |  |
| VILLA SANTA ROSA              |           |                 | GRABADO             | Eliminar     |  |
| Mostrando 1 a 1 de 1 entradas |           | F               | Primero Previo 1 Pr | óximo Último |  |
|                               |           |                 |                     |              |  |
| Volver a la Carga de Escu     | iela Base |                 |                     |              |  |
|                               |           |                 |                     |              |  |
|                               |           |                 |                     |              |  |

| ngrogen                           |        |               |              |
|-----------------------------------|--------|---------------|--------------|
| Mostrar 10 entradas               |        | Buscar:       |              |
| Localidad                         | Reside | Estado        | Eliminar     |
| *                                 | (¢     | \$            | \$           |
| /ILLA SANTA ROSA                  |        | GRABADO       | Eliminar     |
| Mostrando 1 a 1 de 1 entradas     | Prime  | ro Presa 1 Pr | óximo Ultimo |
| Volver a la Carga de Escuela Base |        |               |              |

| Localidad                         |        |                        |               |
|-----------------------------------|--------|------------------------|---------------|
| ocalidad:                         |        |                        |               |
| Agregar                           |        |                        |               |
| Mostrar 10 • entradas             |        | Buscar:                |               |
| Localidad                         | Reside | Estado                 | Eliminar      |
| VILLA SANTA ROSA                  | .*     | GRABADO                | Eliminar      |
| Mostrando 1 a 1 de 1 entradas     |        | Primero Previo 1 P     | róximo Último |
| Volver a la Carga de Escuela Base |        |                        |               |
|                                   | Vol    | ver a la grilla de Esc | uelas Bases   |

### **ESCUELAS BASES – CONFIRMAR - IMPRIMIR**

| Región:<br>Departament<br>Inspección:<br>Escuelas Ba<br>Mostrar 1<br>Región<br>02 - SEGUNC | o:<br>se:<br>Agregar        | Seleccionar<br>Seleccionar<br>Seleccionar<br>Seleccionar |                             | •                             |              |               |                     |
|--------------------------------------------------------------------------------------------|-----------------------------|----------------------------------------------------------|-----------------------------|-------------------------------|--------------|---------------|---------------------|
| Departament<br>Inspección:<br>Escuelas Ba<br>Mostrar 1<br>Región<br>02 - SEQUNC            | o:<br>se:<br>Agregar<br>0 • | Seleccionar<br>Seleccionar<br>Seleccionar                |                             | •                             |              |               |                     |
| Inspección:<br>Escuelas Ba<br>Mostrar 1<br>Región<br>02 - SEGUND                           | Se:<br>Agregar<br>0 •       | Seleccionar<br>Seleccionar                               |                             | •                             |              |               |                     |
| Escuelas Ba<br>Mostrar 1<br>Región<br>02 - SEGUND                                          | se:<br>Agregar<br>0 ▼       | Seleccionar                                              |                             | •                             |              |               |                     |
| Mostrar 1<br>Región<br>02 - SEGUND                                                         | Agregar<br>0 •              | • entradas                                               |                             |                               |              |               |                     |
| Mostrar 1<br>Región<br>02 - SEGUND                                                         | Agregar<br>0 •              | r entradas                                               |                             |                               |              |               |                     |
| Mostrar 1<br>Región<br>02 - SEGUND                                                         | 0 •                         | entradas                                                 |                             |                               |              |               |                     |
| Región<br>02 - SEOUND                                                                      |                             |                                                          | Bus                         | car:                          |              |               |                     |
| 02 - SEGUND                                                                                | Departar                    | nento                                                    | Inspección                  | Escuela Base                  | Estado       | Seleccione    | Elimina             |
|                                                                                            | A 01-RIO                    | PRIMERO                                                  | O3 - INSPECCION ZONA        | 005 - GRAL. MARTIN<br>GUEMES  | ©<br>GRABADO | ⇔<br>Aspiro a | ≎<br>Elimina        |
| 03 - TERCER                                                                                | A 01-TE                     | RCERO ARRIBA                                             | 03 - INSPECCION ZONA<br>SUR | 005 - GRAL. JOSE<br>MARIA PAZ | GRABADO      | Aspiro a      | Elimina             |
| Mostrando 1                                                                                | a 2 de 2 entrad             | as                                                       |                             | Prim                          | ero Previo   | 1 Próximo     | Último              |
|                                                                                            | Confirmar                   |                                                          |                             |                               |              |               |                     |
| nisterio de © 2014   Gobi                                                                  | erno de la Provir           | icia de Controba                                         | Ministerio de Educación     | Junta de Clasificación F      | Primaria     |               | 20BIERNO<br>PROVINC |

Solo debe realizar la opción "Confirmar" cuando este seguro que su inscripción este finalizada. Esta acción impedirá modificar los datos ingresados anteriormente, los cuales son grabados automáticamente a medida que fueron seleccionados.

Después de "Confirmar" lo llevara a seleccionar la opción "Imprimir" Constancia de Inscripción para ser presentada en la Escuela Base seleccionada.

En caso de tener algún inconveniente podrá enviar un correo electrónico a la dirección: juntadeclasificacionprimaria@me.cba.gov.ar

|              | Escuela Base                                        |                                  |                                   |                            |                |
|--------------|-----------------------------------------------------|----------------------------------|-----------------------------------|----------------------------|----------------|
|              | Región:                                             | Seleccionar                      | •                                 |                            |                |
|              | Departamento:                                       | Seleccionar                      | •                                 |                            |                |
|              | Inspección:                                         | Seleccionar                      | •                                 |                            |                |
|              | Escuelas Base:                                      | Seleccionar                      | ۲                                 |                            |                |
|              | Mostrar 10                                          | ▼ entradas                       | Buscar:                           |                            |                |
|              | Región                                              | Departamento                     | Inspección                        | Escuela Base               | Estado         |
|              | 02 - SEGUNDA                                        | 01 - RIO PRIMERO                 | 03 - INSPECCION ZONA SUR          | 005 - GRAL, MARTIN GUEMES  | GRABADO        |
|              | 03 - TERCERA                                        | 01 - TERCERO ARRIBA              | 03 - INSPECCION ZONA SUR          | 005 - GRAL. JOSE MARIA PAZ | GRABADO        |
|              | Mostrando 1 a 2 de                                  | entradas Primero Previo 1        |                                   | Primero Previo 1 Pró       | Próximo Último |
|              | Imp                                                 | rimir                            |                                   |                            |                |
| inisterio de | © 2014   Gobierno de                                | la Provincia de Córdo, a   Minis | terio de Educación   Junta de Cla | sificación Primaria        | GOBIERNO       |
| JUCHCION     |                                                     |                                  |                                   |                            | CORD(          |
|              | IMPRIME CONSTANCIA DE<br>INSCRIPCIÓN JUNTA PRIMARIA |                                  |                                   |                            |                |

Impresión de la Constancia de Inscripción y Re-Inscripción Junta Primaria para ser presentado en la Escuela Base seleccionada por el Aspirante.

GOBIERNO DE LA PROVINCIA DE CORDOBA

Fecha Impresión: 26/06/2014

#### **INSCRIPCIÓN PARA INGRESO**

Legajo: 02 0213684960 2014

#### **Datos Personales**

| Nro. Documento   | 13684960    |  |
|------------------|-------------|--|
| Apellido         | MENDI RIOS  |  |
| Nombre           | MARIA BELEN |  |
| Tipo Doc.        | DNI         |  |
| Fecha Nacimiento | 31/12/1968  |  |
| Estado Civil     | 2           |  |
| Nacionalidad     | ARGENTINO   |  |
|                  |             |  |

#### Domicilio

| Calle         | AVENIDA SAN MARTIN               |
|---------------|----------------------------------|
| Número        | 196                              |
| Código Postal | 5000                             |
| Teléfono      | 0353-252639                      |
| Enail         | mariabelenmendirios@yahoo.com.ar |
| Provincia     | CORDOBA                          |
| Departamento  | COLON - CORDOBA                  |
| Localidad     | COLONIA CAROYA                   |
|               |                                  |

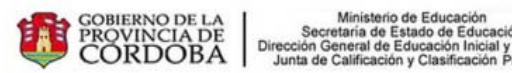

Fecha Impresión: 26/06/2014

#### Inscripción para ingreso

| Legajo:       | 02 0213684960 2014                 |  |  |
|---------------|------------------------------------|--|--|
| Escuela Base: | 02 01 03 005 - GRAL, MARTIN GUEMES |  |  |

#### Aspira a:

| Cargo                         | Carácter   | Jornada | Localidad |
|-------------------------------|------------|---------|-----------|
| 3 MAESTRO DE EDUCACION FISICA | SUPLENTE   |         |           |
| 3 MAESTRO DE EDUCACION FISICA | TITULAR    |         | 3         |
| Localidades                   |            |         |           |
| Localidad                     | Residencia |         |           |

15095 VILLA SANTA ROSA